## **INSTRUKCJA OBSŁUGI**

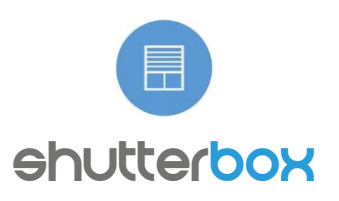

STERUJ ROLETAMI Z DOWOLNEGO MIEJSCA NA ŚWIECIE

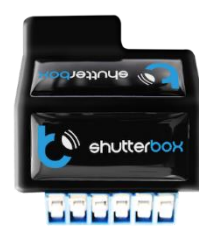

ShutterBox to sterownik, który umożliwia sterowanie silnikami elektrycznymi rolet, ekranów projekcyjnych, żaluzji fasadowych czy siłowników okien uchylnych ze smartfona lub tabletu z dowolnego miejsca na świecie.

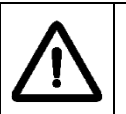

Nie należy podłączać urządzenia do obciążeń przekraczających wartości zalecanych. W przypadku niepoprawnie wybranego rodzaju oświetlenia istnieje ryzyko błędnego działania lub uszkodzenia sterownika bądź źródła światła.

 $\triangle$ 

Podłączać tylko zgodnie ze schematem przedstawionym w instrukcji. Niewłaściwe podłączenie przewodów może być niebezpieczne.

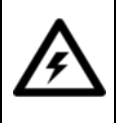

Niewrasciwe podrączenie przewodow może być niebezpieczne. NIEBEZPIECZEŃSTWO: Zagrożenie życia spowodowane prądem

elektrycznym. Również przy wyłączonym urządzeniu, na wyjściach może występować napięcie. Wszelkie prace konserwacyjne lub zmianę konfiguracji połączeń bądź zmianę obciążenia, należy ZAWSZE wykonywać przy odłączonym napięciu zasilania.

## INSTALACJA

1. Urządzenie powinno być zamontowane w miejscu zabezpieczonym przed niekorzystnymi warunkami atmosferycznymi oraz środowiskowymi – przykładowo w puszce podtynkowej bądź wnętrzu ściany. Metalowe elementy (przewody, części obudowy) negatywnie wpływają na zasięg urządzenia, a co za tym idzie na komfort użytkowania. Wskazane jest, aby urządzenie było zamocowane w pozycji stabilnej i nieruchomej. Ze względu na napięcie pracy urządzenia konieczne jest, aby złącza w sterowniku były osłonięte przed przypadkowym dotknięciem lub zwarciem, które mogłoby skutkować porażeniem prądem i/lub uszkodzeniem urządzenia.

2. Po zapoznaniu się ze schematem zamieszczonym na drugiej stronie, rozpocznij montaż sterownika. Zacznij od podłączenia zasilania L (przewód fazowy, brązowy) oraz N (przewód neutralny, jasnoniebieski).

3. Podłącz przewód N rolety do przewodu neutralnego. Zwracając uwagę na opis złącz, podłącz wejścia sterujące rolety do wyjść O1 i O2 na sterowniku. Kolejność podłączenia nie ma znaczenia, ponieważ w aplikacji istnieje możliwość zmiany kierunku obracania się silnika.

4. Ostatnim krokiem jest podłączenie przycisków. Sterownik obsługuje wszystkie standardowe rodzaje przycisków monostabilnych (dzwonkowych) bez podświetlenia. Przycisk musi zwierać wejście S1 lub S2 do przewodu fazowego L.

## PIERWSZE URUCHOMIENIE URZĄDZENIA

5. Po upewnieniu się, iż urządzenie zostało podłączone poprawnie, oraz w pobliżu sterownika nie ma metalowych elementów mogących przypadkowo zewrzeć styki, uruchom urządzenie poprzez włączenie bezpiecznika instalacji sieciowej lub dołączenie przewodu zasilającego do kontaktu.

6. Odblokuj telefon lub tablet i ściągnij darmową aplikację **wBox**. Gdy posiadasz urządzenie z systemem Android, aplikację znajdziesz w sklepie Play. Dla urządzeń z systemem iOS aplikacja znajduje się w App Store. Dla telefonów z Windows Phone aplikację można pobrać z Windows Phone Store.

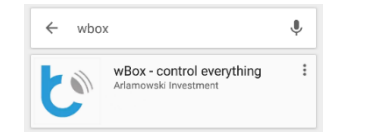

7. Używając telefonu komórkowego lub tabletu, połącz się z siecią bezprzewodową urządzenia. W tym celu wejdź w ustawienia smartfona bądź tabletu, konfiguracja sieci WiFi i odnajdź sieć o nazwie "shutterBoxxxxxxxxx", gdzie xxxxxxxx to numer seryjny urządzenia. Połącz się z tą siecią.

| Dostępne sieci                       |      |
|--------------------------------------|------|
| shutterBox-5ecf7f852c14<br>Połączono | (((- |

8. Włącz aplikację wBox. Na górze ekranu będzie widoczne urządzenie. W celu dodania go do aplikacji, kliknij na "plus" z prawej strony, obok nazwy. Aby wstępnie skonfigurować sterownik, kliknij na domyślną nazwę urządzenia "My shutterBox".

| ≡ wBox                  |               | steruj w | ieloma |  |  |  |  |
|-------------------------|---------------|----------|--------|--|--|--|--|
| URZĄDZENIE BEZPOŚREDNIE |               |          |        |  |  |  |  |
|                         | My shutterBox | »        | +      |  |  |  |  |

Przejdź do ustawień. Możesz zamienić kierunek obrotu silnika rolety oraz wejścia S1 i S2. Po zapisaniu ustawień przejdź do panelu głównego klikając strzałkę w lewym górnym rogu. Przetestuj działanie sterownika przesuwając kilkukrotnie palec po obszarze przedstawiającym okno w skrajne i pośrednie położenia. Jeśli roleta porusza się do zadanego położenia, przejdź do następnego punktu.

## KONFIGURACJA URZĄDZENIA

9. Po wykonaniu pierwszego uruchomienia sterownika, możesz przystąpić do jego dalszej konfiguracji. Następnie, będąc podłączonym do sieci WiFi "shutterBox-xxxxxxx" na panelu sterującym aplikacji wBox wybierz urządzenie, następnie "Ustawienia" w prawym górnym rogu. Wykonaj automatyczną kalibrację, która można znaleźć w sekcji "Kalibracja". Możesz zmienić nazwę urządzenia, nazwę oraz hasło generowanej sieci WiFi. Pamiętaj iż zmiana nazwy sieci lub hasła spowoduje rozłączenie z urządzeniem i wymagać będzie ponownego podłączenia do danej sieci w ustawieniach telefonu bądź tabletu. Aby powrócić do sterowania, kliknij na "shutterBox" w lewym górnym rogu ekranu.

| ← wBox                         | sterowanie | ← wBox                                              | sterowanie                        |  |
|--------------------------------|------------|-----------------------------------------------------|-----------------------------------|--|
| » Główne ustawienia            |            | » Harmonogram                                       |                                   |  |
| Nazwa urządzenia               |            | Harmonogram dla v                                   | wschodu i zachodu słońca dostępny |  |
| shutterBox                     |            | jest jednynie dla urządzeń z ustawioną lokalizacją. |                                   |  |
| Włącz zdalny dostep            |            | +20min                                              | 100%                              |  |
| Tak                            | v          | -                                                   | Pn, Wt, Śr, Czw, Pt, Sob, Nd      |  |
| zapisz                         |            | <u></u> +40min                                      | 0% 7 6                            |  |
| » Ustawienia rolety            |            |                                                     | dodaj wpis                        |  |
| Zamień kierunek ruchu          |            | » Czas urządzen                                     | nia                               |  |
| Wyłączone                      | ٣          |                                                     |                                   |  |
| Zamień wejścia                 |            | Czas urządzenia                                     |                                   |  |
| Włączone                       | ٣          | 01-10-2016 13:56                                    |                                   |  |
| Rodzaj sterowania              |            | Europe/Warsaw                                       |                                   |  |
| Roleta z krańcówką mechaniczną | ٣          |                                                     |                                   |  |
|                                |            |                                                     | zmień strefę                      |  |
| zapisz                         |            | Status synchronizad                                 | cji                               |  |
|                                |            | Z serwera NTP                                       |                                   |  |
|                                |            | Czas ostatniej sync                                 | hronizacji                        |  |
|                                |            | 11-10-2016 13:46                                    |                                   |  |

10. Możesz dołączyć sterownik do domowej sieci WiFi aby sterować nim za jej pośrednictwem, lub z dowolnego miejsca na świecie. W tym celu włącz aplikację wBox, przejdź do ustawień urządzenia, przewiń ekran w dół, wybierz nazwę sieci z listy i naciśnij "Połącz". Jeśli jest wymagane, wprowadź hasło sieci WiFi. W czasie łączenia sterownika do sieci domowej może nastąpić rozłączenie telefonu z siecią urządzenia. W takim przypadku wymagane będzie ponowne podłączenie telefonu bądź tabletu do sieci sterownika. Po odłączeniu się od sieci domowej, użytownik ma dalej możliwość sterowania urządzeniem, jedynym warunkiem jest dostęp do Internetu w telefonie bądź tablecie (sieci WiFi lub Internetu operatora sieci komórkowej – w takim wypadku będą naliczane opłaty za korzystanie z internetu zgodnie z taryfą danego operatora).

|                              |        |                             | DARA                                                                                                    | METRY                                                                                                    |                                                                                                    |                                                 |  |
|------------------------------|--------|-----------------------------|----------------------------------------------------------------------------------------------------|----------------------------------------------------------------------------------------------------|----------------------------------------------------------------------------------------------------|-------------------------------------------------|--|
|                              |        |                             | rana                                                                                                    |                                                                                                    |                                                                                                    |                                                 |  |
| Napięcie 230<br>zasilania AC |        | 0V<br>C                     | Obsługiwane<br>urządzenia                                                                                                    | do okien, żaluzje<br>fasadowe,<br>ekrany<br>projekcyjne                                                    | Zużycie<br>energii                                                                                                    | <1W                                             |  |
| v                            | Vyjści | ia ste                      | rujące                                                                                                    | Wejścia sterujące                                                                                          |                                                                                                    |                                                 |  |
| llość wyjś                   | ść     |                             | 2                                                                                                    | llość wejść                                                                                                | 2                                                                                                    |                                                 |  |
| Typ wyjś                     | ć      | F                           | aza na wyjściu                                                                                                    | Typ wejść                                                                                                  | Logiczne,<br>zwierane do N                                                                                                    |                                                 |  |
| Maksymalne<br>obciążenie     |        |                             | 4 A                                                                                                    | Obsługiwane<br>przyciski                                                                                   | Monostabilne,<br>bez<br>podświetlenia                                                                                                    |                                                 |  |
| Napięcie<br>pracy            | •      |                             | 230V AC                                                                                                    | Napięcie<br>pracy                                                                                          | 230V AC                                                                                                    |                                                 |  |
|                              |        |                             | Cechy fizycz                                                                                                    | ne urządzenia                                                                                              |                                                                                                    |                                                 |  |
| Wymiary                      | /      | 2                           | 18x40x20 mm                                                                                                    | Stopień ochrony                                                                                            | IP2                                                                                                    | 0                                               |  |
| Obudowa                      |        | pol<br>sa<br>kla            | Kompozycji<br>iuretanowej nie<br>zawierającej<br>halogenów,<br>mogasnąca dla<br>sy termicznej B<br>(130°C)                                                                        | nie W puszce,<br>ścianie, w<br>wnętrzu<br>dla<br>g B śposób montażu<br>obudowy<br>urządzenia<br>ściemniane |                                                                                                    | cce, w<br>e, we<br>rzu<br>owy<br>cenia<br>anego |  |
|                              |        |                             | Właściwości l                                                                                                    | komunikacyjne                                                                                              |                                                                                                    |                                                 |  |
| Standard<br>komunikacji      |        | k                           | μWiFi,<br>ompatybilny z<br>WiFi                                                                                                    | Częstotliwość                                                                                              | 2.4 GHz                                                                                                    |                                                 |  |
| Rodzaj<br>transmis           | ji     | D                           | wukierunkowa,<br>szyfrowana                                                                                                    | ΑΡΙ                                                                                                    | Otwarte                                                                                                    |                                                 |  |
| Tryb prac                    | ÿ      | (<br>p<br>rou<br>dov<br>(wy | Połączenie<br>bezpośrednie<br>Access Point),<br>ołączenie WiFi<br>poprzez<br>standardowy<br>ter, połączenie z<br>dostępem z<br>wolnego miejsca<br>/magany dostęp<br>do Internetu) | Kompatybilne<br>urządzenia                                                                                 | Apple iPhone,<br>Apple iPad, iPad<br>Mini, Android,<br>Windows Phone,<br>komputery i<br>urządzenia<br>mobilne<br>obsługujące w<br>pełni HTML5. |                                                 |  |

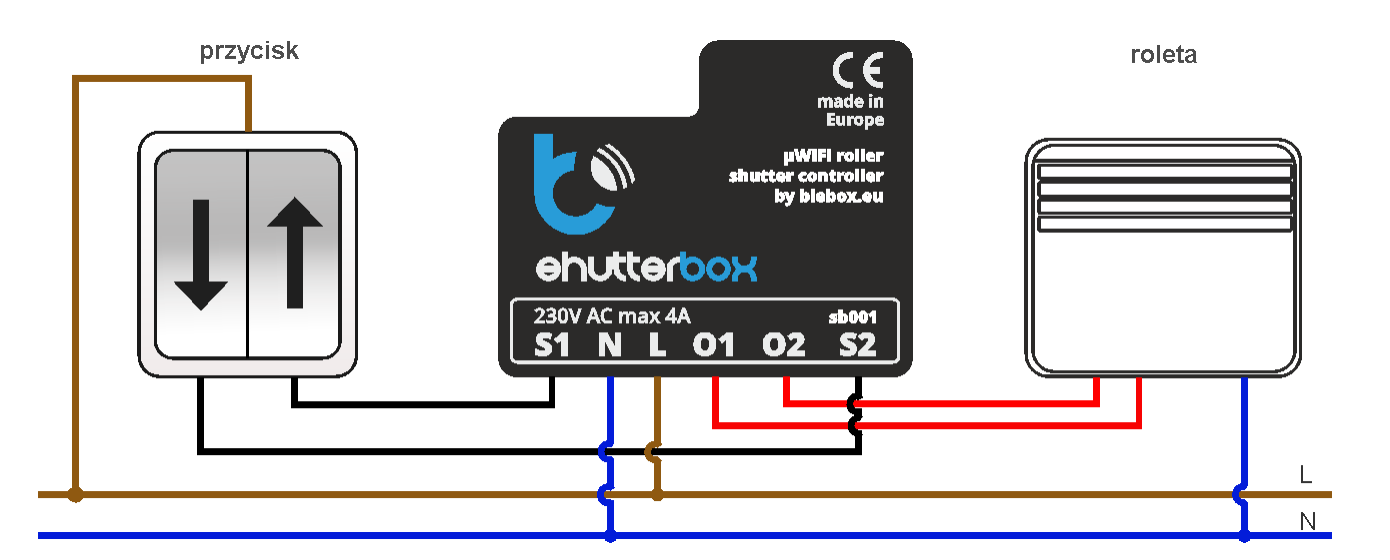

Aby uzyskać więcej informacji odwiedź stronę internetową www.blebox.eu lub wyślij email na adres info@blebox.eu. Pomoc techniczna jest dostępna pod adresem <u>support@blebox.eu</u>.

Proudly made by: Blebox sp. z o.o. Kunickiego 63 Street, 54-616 Wrocław, Poland www.blebox.eu